# This tutorial will walk you through the features of "Maintain Your Account".

#### 1. Log in to ECF using the ECF username and password.

#### Instructions for viewing filed documents and case information:

If you do not need filing capabilities, enter your PACER login and password. If you do not have a PACER login, you may register online at <a href="http://pacer.psc.uscourts.gov">http://pacer.psc.uscourts.gov</a>.

| Authentic       | ation |
|-----------------|-------|
| Login:          |       |
| Password        | :     |
| client<br>code: |       |
| Login           | Reset |

**IMPORTANT NOTICE OF REDACTION RESPONSIBILITY:** All filers must redact: Social Security or taxpayer-identification numbers; dates of birth; names of minor children; financial account numbers; and, in criminal cases, home addresses, in compliance with <u>Fed. R. Civ. P.</u> <u>5.2</u> or <u>Fed. R. Crim. P. 49.1</u>. This requirement applies to all documents, including attachments.

□ I understand that, if I file, I must comply with the redaction rules. I have read this notice.

Notice

An access fee of \$0.08 per page, as approved by the Judicial Conference of the United States, will be assessed for access to this service. For more information about CM/ECF, <u>click here</u> or contact the PACER Service Center at (800) 676-6856.

CM/ECF has been tested and works correctly with Firefox 3.0, and Internet Explorer 6 and 7.

#### 2. Click on the "Utilities" option.

| SECF | C <u>i</u> vil ▼ | Crimi <u>n</u> al <del>•</del> | <u>Q</u> uery                       | Reports 🝷                                                                                                    | <u>U</u> tilities <del>•</del>       | <u>S</u> earch     | Logout | 3 |
|------|------------------|--------------------------------|-------------------------------------|----------------------------------------------------------------------------------------------------|--------------------------------------|--------------------|--------|---|
|      |                  |                                |                                     | Contraction of the second second seco |                                      |                    |        | * |
|      |                  |                                |                                     | U.S. District Co                                                                                                    | irt                                  |                    |        |   |
|      |                  |                                | Dis                                 | trict of Delaware                                                                                                    | [TEST]                               |                    |        |   |
|      |                  | Off                            | ficial Court                        | Electronic Docum                                                                                                    | ient Filing Sy                       | stem               |        |   |
|      |                  | T<br>You may                   | This message is<br>use this file to | s contained in the file O<br>alert users to current (                                                                                                    | perationNotice.ht<br>CM/ECF operatio | m.<br>onal issues. |        |   |
|      |                  |                                |                                     | CM/ECF Release 4.                                                                                                    | 0.2                                  |                    |        |   |

#### 3. Click on the "Maintain Your Account" option.

| SECF                                                                                                    | C <u>i</u> vil <del>-</del>                                            | Crimi <u>n</u> al ▼                                               | <u>Q</u> uery              | Reports - | <u>U</u> tilities + | <u>S</u> earch | Logout | 3 |
|----------------------------------------------------------------------------------------------------|------------------------------------------------------------------------|-------------------------------------------------------------------|----------------------------|-----------|---------------------|----------------|--------|---|
| Utilities                                                                                                    |                                                                        |                                                                   |                            |           |                     |                |        |   |
| Your Account<br><u>Maintain Your Ac</u><br><u>View Yow Trans</u><br><u>Change Client Cc</u><br><u>Maintain Your Ac</u><br>Your Account<br><u>Change Your PA</u><br><u>Maintain Your E-</u><br><u>Maintain Your Lc</u> | ccount<br>action Login<br>ddress<br>CER Login<br>mail<br>ogin-Password | Miscellaneous<br><u>Prose S</u><br>Verify a Docu<br>Internet Paym | <u>ment</u><br>ent History |           |                     |                |        |   |
| Your Account<br>Review Billing His<br>Show PACER A<br>Remove Default F                                                                                                    | <u>story</u><br><u>ccount</u><br>PACER Accour                          | <u>nt</u>                                                         |                            |           |                     |                |        |   |

## 4. Click on the "Email information" button.

| SECF          | C <u>i</u> vil <del>▼</del> | Crimi <u>n</u> al - | <u>Q</u> uery  | Reports 🝷         | <u>U</u> tilities - | <u>S</u> earch | Logout | 3 |
|---------------|-----------------------------|---------------------|----------------|-------------------|---------------------|----------------|--------|---|
| Maintain User | Account                     |                     | 11 (b)         |                   |                     |                |        |   |
| Last name     | Ware                        | F                   | irst name Dela |                   |                     |                |        |   |
| Middle name   |                             | G                   | eneration      |                   |                     |                |        |   |
| Gender        | •                           | 1                   | ATY Type All   | •                 |                     |                |        |   |
| Title         |                             |                     |                |                   |                     |                |        |   |
| Bar number    |                             |                     | Type aty       |                   |                     |                |        |   |
| Prisoner id   |                             |                     | A I            | dd Headers to PDF | Documents           |                |        |   |
| Office        | Smith Smith & Hayes         |                     |                |                   |                     |                |        |   |
| Unit          | 1234                        |                     |                |                   |                     |                |        |   |
| Address 1     | 123 Market Street           |                     |                |                   |                     |                |        |   |
| Address 2     | Suite 123                   |                     |                |                   |                     |                |        |   |
| Address 3     |                             |                     |                |                   |                     |                |        |   |
| City          | Wilmington                  |                     | State DE       | Zip 12345         |                     |                |        |   |
| Country       |                             |                     | County         |                   |                     |                |        |   |
| Phone         |                             |                     | Fax            |                   |                     |                |        |   |
| Initials      | DOB                         |                     | End date       |                   |                     |                |        |   |
| Email inform  | nation                      |                     |                |                   |                     |                |        |   |
| Submit (      | lear                        |                     |                |                   |                     |                |        |   |
|               | siear                       |                     |                |                   |                     |                |        |   |

### 5. Click on the "Add New E-mail Address" button.

| SECF                                                            | C <u>i</u> vil ▼   | Crimi <u>n</u> al ▼ | <u>Q</u> uery                                                                                                    | Reports 👻                                                                          | <u>U</u> tilities • | <u>S</u> earch       | Logout  | ?               |  |
|-----------------------------------------------------------------|--------------------|---------------------|----------------------------------------------------------------------------------------------------|------------------------------------------------------------------------------------|---------------------|----------------------|---------|-----------------|--|
| Email Information                                               | n for Dela War     | e                   |                                                                                                    |                                                                                    |                     |                      |         | · · · · · · · · |  |
| Registered e-mail                                               | l addresses        | Co                  | onfiguration opt                                                                                                    | ions                                                                               |                     |                      |         |                 |  |
| Primary e-mail ad<br>delaware@anypla                            | ldress:<br>ace.com | C                   | lelaware@anyplac                                                                                                    | e.com                                                                              |                     |                      |         |                 |  |
| Secondary e-mail a<br>add new e-mail ad<br>Return to P<br>Clear | addresses:         | n Screen Ir<br>S    | Should this e-mail address receive notices? • Yes C No<br>should notices be sent to this e-mail address? • Per Filing C Summary Report<br>In what format should notices be sent to this e-mail address? • HTML C Text<br>Should this e-mail address receive general announcement notices from this court? • Yes C No |                                                                                    |                     |                      |         |                 |  |
|                                                                 |                    |                     | Show all (<br>Case-specific opt<br>Add additional case<br>These cases will se                                                                                                    | cases for this e-mail<br>tions<br>ses for noticing<br>end notice <i>per filing</i> | address ((<br>()    | Copy case lists from | n here) |                 |  |

- 6. In the top half of the screen, type the primary e-mail address and answer the questions below the address regarding the following:
  - whether or not the e-mail address should receive notices;
  - the delivery method;
  - HTML, or text format;
  - whether or not the e-mail address should receive general announcements from the Court;

| SECF                                 | C <u>i</u> vil <del>-</del>    | Crimi <u>n</u> al • | Query                                 | Reports -                                         | <u>U</u> tilities <del>+</del>       | <u>S</u> earch         | Logout                   | 3        |
|--------------------------------------|--------------------------------|---------------------|---------------------------------------|---------------------------------------------------|--------------------------------------|------------------------|--------------------------|----------|
| Email Information                    | n for Dela War                 | .e                  |                                       |                                                   |                                      |                        |                          | <u> </u> |
| Registered e-mai                     | l addresses                    |                     | Configuration of                      | otions                                            |                                      |                        |                          |          |
| Primary e-mail aa<br>delaware@anypla | ldress:<br>ace.com             | (                   | delaware@anypla                       | ace.com                                           |                                      |                        |                          |          |
| Secondary e-mail<br>add new e-mail a | addresses:<br>ddress           |                     | Should this e-ma<br>How should noti   | il address receive not<br>ces be sent to this e-1 | ices? ⊙ Yes ○ ]<br>nail address? ⊙ P | No<br>Per Filing Ĉ Sum | mary Report              |          |
| Return to F                          | <sup>o</sup> erson Information | n Screen            | In what format si<br>Should this e-ma | hould notices be sent<br>il address receive ger   | to this e-mail addre                 | ess? ⓒ HTML            | °Text<br>court? ⊙Yes ⊂No |          |
|                                      |                                |                     | Case-specific of<br>Add additional c  | ptions<br>ases for noticing                       | address                              | Copy case lists from   | here)                    |          |
|                                      |                                |                     | These cases will                      | send notice <i>per filing</i>                     | z. (default method)                  |                        |                          |          |

7. In the box located in the bottom half of the screen, list any case for which you would like to receive a NEF, but are not counsel of record. Enter "Find This Case" and "Add Case(s)".

| SECF                | C <u>i</u> vil <del>-</del> | Crimi <u>n</u> al 🔻 | <u>Q</u> uery                 | Reports 🝷                      | <u>U</u> tilities +  | <u>S</u> earch       | Logout            | ?        |
|---------------------|-----------------------------|---------------------|-------------------------------|--------------------------------|----------------------|----------------------|-------------------|----------|
| Email Information   | for <mark>Dela</mark> War   | e                   |                               |                                |                      |                      |                   | <b>_</b> |
| Registered e-mail : | addresses                   | Co                  | nfiguration op                | otions                         |                      |                      |                   |          |
| Primary e-mail add  | ress:                       | d                   | elaware@anypla                | ace.com                        |                      |                      |                   |          |
| delaware@anyplac    | e.com                       | si                  | hould this e-ma               | il address receive noti        | ices? • Yes • 1      | No                   |                   |          |
| add new e-mail add  | <u>tress</u>                | H                   | ow <mark>should noti</mark> e | ces be sent to this e-n        | nail address? © P    | er Filing O Sum      | imary Report      |          |
| Return to Pe        | rson Information            | Screen In           | what format sl                | nould notices be sent t        | to this e-mail addre | ss? 🖲 HTML 🕯         | C Text            |          |
| Clear               |                             | SI                  | hould this e-ma               | il address receive gen         | eral announcement    | notices from this    | court? © Yes O No |          |
|                     |                             |                     | Show al                       | l cases for this e-mail        | address (C           | Copy case lists from | n here)           |          |
|                     |                             | c                   | ase-specific of               | otions                         |                      |                      |                   |          |
|                     |                             | A                   | dd additional c<br>5mc1       | ases for noticing<br>Find This | Case                 |                      |                   |          |
|                     |                             | Ţ                   | hese cases will               | send notice per filing         | . (default method)   |                      |                   |          |

8. Add additional staff members who should also receive the NEF's in your cases by selecting "Add New E-mail Address" under the section for "Secondary E-mail Addresses". Complete steps 6 and 7 above for each of these e-mail addresses.

| SECF                                 | C <u>i</u> vil ▼           | Crimi <u>n</u> al <del>-</del> | <u>Q</u> uery                        | Reports -                                       | <u>U</u> tilities <b>-</b> | <u>S</u> earch         | Logout                      | 3        |
|--------------------------------------|----------------------------|--------------------------------|--------------------------------------|-------------------------------------------------|----------------------------|------------------------|-----------------------------|----------|
| Email Informatio                     | n for Dela Wa              | re                             |                                      |                                                 |                            |                        |                             | <u> </u> |
| Registered e-mai                     | il addresses               | С                              | onfiguration op                      | otions                                          |                            |                        |                             |          |
| Primary e-mail ac<br>delaware@anypl  | ddress:<br>ace. <u>com</u> | [                              | delaware@anypla                      | ace.com                                         |                            |                        |                             |          |
| Secondary e-mail<br>add new e-mail a | addresses:                 |                                | Should this e-ma                     | il address receive not                          | ices? © Yes © ]            | No<br>er Filing C. Sum | marsi Report                |          |
| Return to F                          | Person Informatio          | n Screen I                     | n what format sl<br>Should this e-ma | nould notices be sent<br>il address receive ger | to this e-mail addre       | ess? • HTML            | C Text<br>court? ⊙ Yes ⊂ No |          |
|                                      |                            |                                | Show al                              | l cases for this e-mail                         | address (                  | Copy case lists from   | 1 here)                     |          |
|                                      |                            | (                              | Case-specific of                     | ptions                                          |                            |                        |                             |          |
|                                      |                            | Ĩ                              | Add additional c                     | ases for noticing<br>Find This                  | Case                       |                        |                             |          |
|                                      |                            | j                              | These cases will                     | send notice per filing                          | t. (default method)        |                        |                             |          |

## 9. Once the information is entered, click on the "Return to Person Information Screen".

| Email Information for Dela Ware  |                                                                                             |
|----------------------------------|---------------------------------------------------------------------------------------------|
| Registered e-mail addresses      | Configuration options                                                                       |
| Primary e-mail address:          | delaware@anyplace.com                                                                       |
| Secondary e-mail addresses:      | Should this e-mail address receive notices? I Yes C No                                      |
| add new e-mail address           | How should notices be sent to this e-mail address? © Per Filing © Summary Report            |
| Return to Person Information Scr | een In what format should notices be sent to this e-mail address? ⓒ HTML O Text             |
|                                  | Should this e-mail address receive general announcement notices from this court? • Yes ° No |
|                                  | Show all cases for this e-mail address (Copy case lists from here)                          |
|                                  | Case-specific options                                                                       |
|                                  | Add additional cases for noticing                                                           |
|                                  | Find This Case                                                                              |
|                                  | These cases will send notice per filing. (default method)                                   |

ĺ

# 10. Click on the "Submit" button.

| SECF          | C <u>i</u> vil ▼    | Crimi <u>n</u> al 🔻 | <u>Q</u> uery  | Reports 👻         | <u>U</u> tilities - | <u>S</u> earch | Logout | 3 |
|---------------|---------------------|---------------------|----------------|-------------------|---------------------|----------------|--------|---|
| Maintain User | Account             |                     |                |                   |                     |                |        |   |
| Last name     | Ware                | F                   | irst name Dela |                   | ]                   |                |        |   |
| Middle name   |                     | G                   | eneration      |                   |                     |                |        |   |
| Gender        | •                   | I                   | ATY Type All   | •                 |                     |                |        |   |
| Title         |                     |                     |                |                   |                     |                |        |   |
| Bar number    | Ó                   |                     | Type aty       |                   |                     |                |        |   |
| Prisoner id   |                     |                     | ☑ Ac           | ld Headers to PDI | Documents           |                |        |   |
| Office        | Smith Smith & Hayes | s                   |                |                   |                     |                |        |   |
| Unit          | 1234                |                     |                |                   |                     |                |        |   |
| Address 1     | 123 Market Street   |                     |                |                   |                     |                |        |   |
| Address 2     | Suite 123           |                     |                |                   |                     |                |        |   |
| Address 3     |                     |                     |                |                   |                     |                |        |   |
| City          | Wilmington          |                     | State DE       | Zip 12345         |                     |                |        |   |
| Country       |                     |                     | County         |                   |                     |                |        |   |
| Phone         |                     |                     | Fax            |                   | ]                   |                |        |   |
| Initials      | DOB                 |                     | End date       |                   |                     |                |        |   |
| Email inform  | mation              | More user informat  | ion            |                   |                     |                |        |   |
| Submit        |                     |                     |                |                   |                     |                |        |   |

# 11. Click on the "Submit" button again.

| SECF                                                              | C <u>i</u> vil <del>•</del>                         | Crimi <u>n</u> al <del>•</del>                | Query                                             | Reports +                                                      | <u>U</u> tilities +                     | <u>S</u> earch                         | Logout                                                 | ?                              |
|-------------------------------------------------------------------|-----------------------------------------------------|-----------------------------------------------|---------------------------------------------------|----------------------------------------------------------------|-----------------------------------------|----------------------------------------|--------------------------------------------------------|--------------------------------|
| Searching for exis<br>Select the cases t                          | sting Attorney<br>o be updated                      | Records                                       |                                                   |                                                                |                                         |                                        |                                                        |                                |
| CAUTION: Modif<br>associated with ar                              | ications that yo<br>y other cases,                  | ou entered on the p<br>information in tho     | revious screen<br>se cases will no                | a can be applied only<br>ot be modified.                       | to the cases you a                      | are allowed to a                       | eccess. If the person you                              | are editing is                 |
| If you modified an<br>to which the perso<br>***Update None*       | y of the name j<br>m is linked. The<br>*** option.  | fields (first, last, m<br>ese changes will ap | iddle, generati<br>pply to all of th              | on) on the previous<br>ose cases regardless                    | screen, those valu<br>of whether or not | es will automati<br>t the user selects | cally be recorded in all a<br>cases individually or se | accessible cases<br>elects the |
| If you modified ite<br>that you select or .<br>listed Click the a | ms other than<br>ALL cases if yo<br>vestion mark of | the name fields (ex<br>ou choose the ***U     | mailing addr<br>Ipdate All*** o<br>we for more iv | ress fields) on the pre<br>option. If you select<br>aformation | evious screen, thos<br>the ***Update No | se values will be<br>one*** option, 1  | recorded ONLY in the c<br>10 changes will apply to     | accessible cases<br>any cases  |
| *** Undate All ***                                                | lestion mark of                                     | n the menu bar abo                            | ove jor more in                                   | yormanon.                                                      |                                         |                                        |                                                        |                                |
| *** Update None ***<br>0:4-cv-7 Mouse v.                          | Mouse et al (Pla                                    | aintiff)                                      |                                                   |                                                                |                                         |                                        |                                                        |                                |
|                                                                   |                                                     |                                               |                                                   |                                                                |                                         |                                        |                                                        |                                |
|                                                                   |                                                     |                                               |                                                   |                                                                |                                         |                                        |                                                        |                                |
|                                                                   |                                                     |                                               |                                                   |                                                                | <b>-</b>                                |                                        |                                                        |                                |
| Submit                                                            |                                                     |                                               |                                                   |                                                                |                                         |                                        |                                                        |                                |
|                                                                   |                                                     |                                               |                                                   |                                                                |                                         |                                        |                                                        |                                |

# 12. This final screen will confirm that the changes made have been accepted.

| SECF                                                                                                    | C <u>i</u> vil ▼                                                                                                    | Crimi <u>n</u> al ▼                                                                                                    | <u>Q</u> uery                                                                              | Reports +                                                  | <u>U</u> tilities - | <u>S</u> earch | Logout | ? |
|----------------------------------------------------------------------------------------------------|----------------------------------------------------------------------------------------------------|----------------------------------------------------------------------------------------------------|--------------------------------------------------------------------------------------------|------------------------------------------------------------|---------------------|----------------|--------|---|
| Updating person reco<br>Update Person Prid:                                                                                                    | ord<br>68                                                                                                    |                                                                                                    |                                                                                            |                                                            |                     |                |        |   |
| The update was succ                                                                                                    | essful prid 68                                                                                                    | 8 - Dela Ware                                                                                                    |                                                                                            |                                                            |                     |                |        |   |
| Updating user record<br>The user update was<br>The update was succ                                                                                                    | successful<br>essful                                                                                                    |                                                                                                    |                                                                                            |                                                            |                     |                |        |   |
| E-mail configuration:<br>Primary e-mail add<br>This e-mail addr<br>Notice will be se<br>Notice will be se<br>Notice sent to th<br>This e-mail addr<br><u>View/Hide case l</u><br>Secondary e-mail<br>This e-mail addr<br>Notice will be se<br>Notice sent to th<br>This e-mail addr<br>This e-mail addr<br><u>View/Hide case l</u> | dress: <b>delawar</b><br>to this address<br>is address will be<br>ess will receive no<br>sess will receive no<br>ist<br>address: wilmin<br>ess will receive will be<br>ess will receive ge<br>ess will receive no<br>ist | e@anyplace.com<br>btices.<br>on a <u>per filing</u> basis.<br>formatted as <u>HTML</u> ,<br>meral announcement r<br>trices for all cases in w<br><b>ngton@delaware</b> .<br>trices.<br>on a <u>per filing</u> basis.<br>formatted as <u>HTML</u> ,<br>meral announcement r<br>btices for all cases in w | notices from this<br>rhich Dela Ware<br><b>com</b><br>notices from this<br>rhich Dela Ware | court.<br>is a participant.<br>court.<br>is a participant. |                     |                |        |   |
| User edit complete                                                                                                    |                                                                                                    |                                                                                                    |                                                                                            |                                                            |                     |                |        |   |